FSIS 102 - NCXPTR Report Distribution System Change #1-2011 August 1, 2011

#### 102.01 GENERAL INFORMATION

NCXPTR is a report distribution system which contains many reports that are useful for case management. This section describes how to access NCXPTR, how to define your User Profile, how to view and print reports, and how to logoff NCXPTR.

**NOTE**: When you see "Press END" on the screen, use PF3 instead.

#### 102.02 ACCESS PROCEDURES

A. From the State Banner Screen which displays the terminal ID and the Message "IS CONNECTED TO THE STATE NETWORK", key **NCXPTR**. Press **Enter**.

| X 1TR L                                                                                                    | 22: Logo                                                                                                    | n to XPTF          | ł                            |                                             |                                        |                                   | Node ZI                                 | DA10739 |
|----------------------------------------------------------------------------------------------------|----------------------------------------------------------------------------------------------------|--------------------|------------------------------|---------------------------------------------|----------------------------------------|-----------------------------------|-----------------------------------------|---------|
| XXX<br>XXX<br>XXX<br>XXXX<br>XXXX                                                                                                    | XXX<br>XXX<br>XXX<br>XXX<br>XXX<br>X                                                                                                    | <br>   <br>   <br> | PPP<br>PP<br>PP<br>PP<br>PPP | PPPPPPP TTT<br>PPP<br>PPP<br>PPP<br>PPPPPPP | TTTTTTTT<br>TT<br>TT<br>TT<br>TT<br>TT | TT RRR<br>RR<br>RR<br>RR<br>RRRRF | RRRRRRR<br>RRR<br>RRR<br>RRRR<br>RRRRRR |         |
| XXXX<br>XXXX                                                                                                    | XX                                                                                                    | ///<br>///         | PP<br>PP                     |                                             | TT                                     | RR<br>RR                          | RR                                      |         |
| XXX X                                                                                                    | XX                                                                                                    | ///                | PP                           |                                             | TT                                     | RR                                | RR                                      |         |
| XXX X                                                                                                    | XX                                                                                                    | ///                | PP                           |                                             | TT                                     | RR                                | RR                                      |         |
| XXX Y                                                                                                    | XXX                                                                                                    | ///                | PP                           |                                             | TT                                     | RR                                | RR                                      |         |
| Security Logo<br>Password<br>Account<br>To change yo<br>New password                                                                                                    | Security Logon ID ==><br>Password ==><br>Account ==><br>To change your password, enter the same new password in both areas.<br>New password ==> ==> |                    |                              |                                             |                                        |                                   |                                         |         |
| Press ENTER to connect with X/PTR Press HELP key (PF1) for assistance<br>Press END key (PF3) to disconnect from X/PTR<br>X/PTR is a licensed software service of Systemware, Inc., Dallas<br>X/PTR and Systemware are trademarks of Systemware, www.systemware-inc.com |                                                                                                    |                    |                              |                                             |                                        |                                   |                                         |         |

The L22: Logon to NCXPTR screen displays:

B. From the L22: Logon to NCXPTR screen, key your Security Logon ID (RACF ID), Password, and your Account (Billing Code (dddbbb). (This is a six position field. Enter "DHR" followed by your three position billing code, i.e. DHREJA, DHRWFJ.) Press Enter.

If this is your first time signing on to NCXPTR, refer to 102.06 below. Otherwise, continue on page 2 if you have signed on to NCXPTR.

Change #3-2006

# NCXPTR - REPORT DISTRIBUTION SYSTEM No

#### November 1, 2006

| J 1 V22: F | avorites    |                                          | Line                    | e 1          |
|------------|-------------|------------------------------------------|-------------------------|--------------|
| Command    | ==→         |                                          | Scroll ==               | <b>=→</b> 13 |
|            |             |                                          |                         |              |
| Command    | s: PRO – Up | date Favorites (via Profile)             |                         |              |
| Options:   | В –         | - Display on terminal                    | X - List report indices | S            |
|            | S –         | <ul> <li>List report versions</li> </ul> | V – List report views   |              |
|            | PRT         | – Print                                  | Q – Add to Work Que     | eue          |
|            | SQ          | <ul> <li>Structured Query</li> </ul>     | N – Version Notes       |              |
| Use END (  | command to  | exit. Use LEFT command                   | to list more report     |              |
| informatio | n.          |                                          | -                       |              |
|            |             |                                          |                         |              |
| Opt        | Туре        | Title                                    | L                       | ast CMD      |
|            | DIR         | MY DIRECTORIES                           |                         |              |
|            | RPT         | DHRSL ACT QC ISS S                       | SLII – SLA487-01        |              |
|            | RPT         | DHRSL CASES DUE                          | REDETERM-SLER94(        | )            |
|            | RPT         | DHRSL EXPED OVE                          | R 5 SLEM385-01          |              |
|            | RPT         | DHRSL FOOD STAM                          | P RECOUPMENTS           |              |
|            |             |                                          |                         |              |

(Report titles vary depending on your User Profile)

If the V22: Favorites screen does not list all your report, key AFV in the OPT column to the left of MY DIRECTORIES. Press ENTER. Key LR at the command line. Press ENTER. MY DIRECTORIES is expanded to display all the reports in your profile.

- C. Press **PF8** to scroll forward or **PF7** to scroll backward through the list of reports one page at a time.
- D. If you know the name of the report or the prefix of the report you are looking for, you can search the list of reports by entering on the command line, the letter F and the report name or prefix enclosed in single quotes (You must be at the top of the list of reports). Press Enter.
  - Ex: f DHREJ F 'DHREJ MED REG RUN'

The first report in your list with the prefix or report name you searched for displays at the top of the list. You must still use one of the "options" to display the report.

#### 102.03 NCXPTR LATEST REPORTS OPTIONS

- A. **Command Pro** INITIAL LIST OF REPORTS This command allows you to add and/or remove report directories from your User Profile. Refer to VIII below for instructions on modifying your User Profile.
- B. OPTION B DISPLAY ON TERMINAL
  - 1. Key **B** under the "Opt" column to the left of the report you want to view. Press **Enter**.

| Change #3-2006 |                 | NCXPTR - REPORT DISTRIBUTION SYSTEM                                                                                                    | November 1, 2006                                                                                                    |
|----------------|-----------------|----------------------------------------------------------------------------------------------------|----------------------------------------------------------------------------------------------------|
|                | 2.              | The message ' <b>Report report name is not availab</b><br>the report must be recalled. Press <b>Enter</b> to request<br>minutes, key <b>B</b> again to the left of the report name.<br>not available when you try again, DO NOT PRESS<br>you press <b>Enter</b> again, NCXPTR generates another<br>report. Multiple requests for the same report slows<br>Press <b>PF3</b> to exit and return to the V22: Favorites<br><b>NOTE</b> : Press <b>PF3</b> to exit without requesting the re | <b>le on disk'</b> appears if<br>t the report. In a few<br>If the report is still<br>ENTER AGAIN. If<br>r request for the<br>response time.<br>screen.   |
| C.             | ΟΡΤΙΟ           | N S - LIST REPORT VERSIONS                                                                                                    |                                                                                                    |
|                | Use the current | is option when you want to view a version of the repo<br>t version.                                                                                                    | ort other than the                                                                                                    |
|                | 1.              | Some reports have more than one version available<br>report is produced daily, each different day's report<br>of that report. This is useful when you need to view<br>report such as Pending Applications and Emergend                                                                                                    | <ul> <li>For example: If a</li> <li>is a separate version"</li> <li>a prior version of a</li> <li>cy Cases Report.</li> </ul>                            |
|                | 2.              | Key <b>S</b> to the left of the report name to view the verse Press <b>Enter</b> .                                                                                                    | sions of the report.                                                                                                    |
|                | 3.              | The list of available versions of the selected report screen.                                                                                                    | is displayed on the                                                                                                    |
|                | 4.              | Key <b>B</b> under the 'Opt' field to the left of the version Press <b>Enter</b> .                                                                                                    | you wish to view.                                                                                                    |
|                | 5.              | The <b>Message</b> ' <b>Report report name is not availab</b><br>the report must be recalled. Press Enter to request<br>minutes, key <b>B</b> again to the left of the version. If th<br>available when you try again, DO NOT PRESS ENT<br>press <b>Enter</b> again, NCXPTR generates another red<br>Multiple requests for the same report slows respon-<br>exit and return to the V22: Favorites screen.                                                                               | <b>Ie on disk</b> ' appears if<br>t the report. In a few<br>e report is still not<br>TER AGAIN. If you<br>quest for the report.<br>se time. Press PF3 to |

**NOTE:** Press **PF3** to exit without requesting the report.

### D. **OPTION PRT** – PRINT

1. Key PRT under the 'Opt" field to the left of report name or version you wish to print. You may also use this command at the top of the report you are viewing. Press Enter. The following screen displays:

### Change #3-2006 NCXPTR

# NCXPTR - REPORT DISTRIBUTION SYSTEM

## November 1, 2006

| J 1 PO7: Print DHRSLA SLE        | R100-01-10 APPL PEND 10/01/1999                      |
|----------------------------------|------------------------------------------------------|
| Command $=== \rightarrow$        |                                                      |
| Commands: CAN – Cancel           | DVR – Drivers                                        |
|                                  |                                                      |
| Leave page and line numbers t    | blank to print all.                                  |
| From page ===                    | Line $===$                                           |
| To page === <b>→</b>             | Line === <b>→</b>                                    |
|                                  |                                                      |
| Banner page name                 | ===→                                                 |
| Banner page ID                   | ===+                                                 |
| Combine print requests           | === <b>→</b> NO (yes/no)                             |
| Output driver                    | === <b>→</b> PBNS                                    |
| Confirm print requests           | ===→YES (yes,no,first time)                          |
| The indexing values may be w     | and to calculate a spectrum of a remort based on the |
| The indexing values may be us    | set to select a section of a report based on the     |
| content and the person that nor  | mally receives it. If these values are omitted you   |
| will receive your normal section | on of the report.                                    |
| Index name                       | ===→                                                 |
| Index selection data             | ===+                                                 |

(Your default printer should have already been set. If not, please refer to 102.07 below to set your default printer.)

- 2. To print the whole report, press **Enter** continue to #4.
- 3. Enter the page ranges for the report in the **FROM PAGE** and **TO PAGE** fields. You may also enter specific line numbers on the given pages to have a more detailed printout (Line numbers are not required). Press **Enter** and the following screen displays:
  - **NOTE:** If you get an ABEND Message while trying to print, call DHHS Customer Support at (919) 855-3200, select option#2 and ask them to restart the NCXPTR program.

| J 1 PO7: Print DHRSLA SLER       | R100-01-10 APPL PEND               | 10/01/1999       |
|----------------------------------|------------------------------------|------------------|
| Command $=== \rightarrow$        |                                    |                  |
| Commands: CAN – Cancel           | DVR – Drivers                      |                  |
| Lagua page and line numbers h    | lank to print all                  |                  |
| Leave page and fine numbers of   |                                    |                  |
| From page === $-$                | Line ===                           |                  |
| To page $=== \rightarrow$        | Line $=== \rightarrow$             |                  |
|                                  |                                    |                  |
| Banner page name                 | ===+                               |                  |
| Banner page ID                   | ===→                               |                  |
| Combine print requests           | $=== \rightarrow NO$ (yes/no)      |                  |
| Output driver                    | === <b>→</b> PBNS                  |                  |
| Confirm print requests           | === <b>→</b> YES (yes,no,first t   | ime)             |
| 1 1                              | <b>G</b> <i>i i i</i>              | ,                |
| The indexing values may be use   | ed to select a section of a report | based on the     |
| content and the person that norr | nally receives it. If these values | are omitted you  |
| content and the person that non  | af the new ent                     | are onnitied you |
| will receive your normal section | n of the report.                   |                  |
| Index name                       | === <b>7</b>                       |                  |
| Index selection data             | ===→                               |                  |
|                                  |                                    |                  |

| Change #3-2006 | NCXPTR - REPORT DISTRIBUTION SYSTEM | November 1, 2006 |
|----------------|-------------------------------------|------------------|
| Shange ne Leve |                                     |                  |

4. Verify your destination printer. If correct, press **PF3** and your report prints to the printer designated. To verify the report has printed, look for the word "**Printed**" in the upper right corner of the screen.

#### 102.04 VIEWING THE REPORTS

There are options for moving around inside a report on **NCXPTR. ALL OPTIONS ARE NOT AVAILABLE IN ALL REPORTS.** Some reports are county specific, meaning you only get the report for your county, and some are not. NCXPTR searches the entire report for the criteria entered on the command line (There is no 200 page limit). If you receive the Message "**NOT FOUND IN REPORT**", then the search criteria does not exist in the entire report version. You must format your search criteria exactly like it is formatted on the report.

A. To find your county's section of a report key F followed by a space and 'County XX' on the COMMAND line. (Single quotation marks are only needed if a space exists in the search criteria) Press Enter.

Example: F 'CountyXX' Single Quotes needed F Yancey No Single Quotes needed

- To find your district within a report key **F** followed by a space and '**DISTRICT**
- B. To find your district within a report key F followed by a space and 'DISTRICT XXX' on the COMMAND LINE. (Single quotation marks are only needed if a space exists in the search criteria) Press Enter.
- C. To find a page in a report key **PA** followed by a space and the page number you wish to view on the **COMMAND** line. Press **Enter**. (A report page may require several screens.)
- D. To find a name, word, or number in a report, key F followed by a space and XXXXXX on the COMMAND LINE. Key single quotation marks only if a space exists in the name, word, or number you wish to find. Press Enter. For example, to find a certain FSIS Case ID within a report, key F followed by a space and 123456789. Press Enter.
- E. If more than one match for the search criteria exists, press PF5 to find the next occurrence.
- F. To scroll forward through a report, press **PF8**. The next screen of the report displays. (A report page may require several screens.)
- G. To scroll backward through a report, press **PF7**. The previous screen of the report displays. (A report page may require several screens.)
- H. Press **PF11** for the right side of a report.
- I. Press **PF10** to return to the left side of a report.
- J. To return to the list of reports, press **PF3.**

Change #3-2006 NCXPTR - REPORT DISTRIBUTION SYSTEM November 1, 2006

#### 102.05 LOGOFF PROCEDURES

To logoff **NCXPTR**, press **PF3** until you get back to the State Banner Screen. You must press **PF3** many times to exit completely.

#### 102.06. SIGNING ON TO NCXPTR FOR THE FIRST TIME

A. Use these instructions ONLY the first time you sign on to **NCXPTR.** Once you have signed on, the G:33 Initial Report Lists screen displays. Press **Enter**.

X 1 G33: Initial Report Lists Command ===

The Initial Report List can greatly reduce the time required to connect to NCXPTR. You can prepare a list of reports (and directories if desired) to see when you logon.

Press ENTER to have a list prepared that contains reports you are authorized to see. This process may take several minutes. This is a one-time event. You will not see this screen again. The - PRO command can be used at any time to display and modify your initial report list.

Press END to exit this screen without preparing an initial report list at this time. The -PRO command can be used at any time to prepare your initial report list. If you do not prepare such a list, then this screen is displayed at your next logon.

B. The G31: Select Reports From Directory Screen displays.

| J 1 G31: Select Reports From Directory                                                                                             | Line 1                                                                                |
|----------------------------------------------------------------------------------------------------|---------------------------------------------------------------------------------------|
| Command === $\rightarrow$                                                                                                    | Scroll === $\rightarrow$ 16                                                           |
| Select the report and directories to be add<br>to the next level, use a ? in the Opt colum<br>Press ENTER to make changes, and ENE | led with an S in the Opt column. To expand a directory<br>n.<br>O to exit this level. |
| Opt Report                                                                                                    | Title                                                                                 |
| /ADM                                                                                                    | *DIRECTORY*                                                                           |
| /AQC                                                                                                    | *DIRECTORY*                                                                           |
| /CCD                                                                                                    | *DIRECTORY*                                                                           |
| /COM                                                                                                    | *DIRECTORY*                                                                           |
| /COR                                                                                                    | *DIRECTORY*                                                                           |
| /DHR                                                                                                    | *DIRECTORY*                                                                           |
| /DOT                                                                                                    | *DIRECTORY*                                                                           |
| /GOV                                                                                                    | *DIRECTORY*                                                                           |

C. Key a ? to the left of the directory /**DHR** to display the sub-directories within the DHR directory. Press **Enter**.

#### November 1, 2006

| J 1 G31: Select Reports From Directory /                       | Line 1                            |
|----------------------------------------------------------------|-----------------------------------|
| Command === $\rightarrow$                                      | Scroll === $\rightarrow$ 16       |
|                                                                |                                   |
| Select the report and directories to be added with an S in the | Opt column. To expand a directory |
| to the next level, use a ? in the Opt column.                  |                                   |
| Press ENTER to make changes, and END to exit this level.       |                                   |
|                                                                |                                   |
| Opt Report                                                     | Title                             |
| /ADM                                                           | *DIRECTORY*                       |
| /AQC                                                           | *DIRECTORY*                       |
| /CCD                                                           | *DIRECTORY*                       |
| /COM                                                           | *DIRECTORY*                       |
| /COR                                                           | *DIRECTORY*                       |
| /DHR                                                           | *DIRECTORY*                       |
| /DOT                                                           | *DIRECTORY*                       |
| /GOV                                                           | *DIRECTORY*                       |
|                                                                |                                   |

D. Press **PF8** to scroll to the next page, key **S** to the left of the sub-directory /**DHR/SLA** to select the list of reports that begin with "DHRSLA" (You can key an S beside more than one sub-directory if needed). Press **Enter**.

| J 1 G31: Select Reports From Directory /                                                                                                  | Line 17                                                                 |
|----------------------------------------------------------------------------------------------------|-------------------------------------------------------------------------|
| Command === $\rightarrow$                                                                                                    | Scroll $=== \rightarrow 16$                                             |
| Select the report and directories to be added<br>to the next level, use a ? in the Opt column.<br>Press ENTER to make changes, and END to | l with an S in the Opt column. To expand a directory o exit this level. |
| Opt Report                                                                                                    | Title                                                                   |
| /DHR/EJA                                                                                                    |                                                                         |
| /DHR/EPA                                                                                                    |                                                                         |
| /DHR/FCF                                                                                                    |                                                                         |
| /DHR/FDA                                                                                                    |                                                                         |
| /DHR/FKA                                                                                                    |                                                                         |
| /DHR/FKK                                                                                                    |                                                                         |
| /DHR/FKY                                                                                                    |                                                                         |
| S/DHR/SLA                                                                                                    |                                                                         |
|                                                                                                    |                                                                         |

E. The following screen displays: (The only difference in these two screens is the "S" is now capitalized if you used a lower case "s" above, otherwise, there is no difference).

# Change #3-2006 NCXPTR - REPORT DISTRIBUTION SYSTEM November 1, 2006

| J 1 G31: Select Reports From Dir                                                                               | ectory /DHR                                                             | Line 17                          |
|----------------------------------------------------------------------------------------------------|-------------------------------------------------------------------------|----------------------------------|
| Command === $\rightarrow$                                                                                      |                                                                         | Scroll $=== \rightarrow 16$      |
| Select the report and directories to<br>to the next level, use a ? in the Op<br>Press ENTER to make changes, a | be added with an S in the O<br>t column.<br>Ind END to exit this level. | pt column. To expand a directory |
| Opt Report                                                                                                    |                                                                         | Title                            |
| /DHR/EJA                                                                                                    |                                                                         |                                  |
| /DHR/EPA                                                                                                    |                                                                         |                                  |
| /DHR/FCF                                                                                                    |                                                                         |                                  |
| /DHR/FDA                                                                                                    |                                                                         |                                  |
| /DHR/FKA                                                                                                    |                                                                         |                                  |
| S/DHR/SLA                                                                                                    |                                                                         |                                  |
|                                                                                                    |                                                                         |                                  |

- F. Press **PF3** until you have returned to the G30: List of Reports screen.
- G. Key S to the left of 'Exit saving any list updates'. Press ENTER.
- H. Press PF3. Key LR at the command line. Press ENTER. (This refreshes the screen with your profile changes.)

#### 102.07 SETTING THE PRINTER DEFAULTS

Use these instructions to set your printer default to a network printer for printing large reports or multiple pages at once. You can still screen print the current screen, one page at a time.

A. When you sign on to NCXPTR again, the following screen displays. Key **PRO** on the command line. Press **Enter**.

| J 1 V22: Favo | rites                             | Line 1                             |
|---------------|-----------------------------------|------------------------------------|
| Command ===   | → pro                             | Scroll === $\rightarrow$ 13        |
| Commands: P   | RO – Update Favorites (via profil | e)                                 |
| Options: E    | – Display on terminal             | X – List report indicates          |
| S             | – List report versions            | V – List report views              |
| Р             | RT – Print                        | Q – Add to Work Queue              |
| S             | Q – Structured Query              | N – Version Notes                  |
| Use END com   | mand to exit. Use LEFT comman     | d to list more report information. |
| <b>O I</b>    |                                   |                                    |
| Opt Type      | Title Last CMD                    |                                    |
| DIR           | MY DIRECTORIES                    |                                    |
| RPT           | DHRSL ACT QC ISS SLII – S         | SLA487-01                          |
| RPT           | DHRSL CASES DUE REDET             | TERM-SLER940                       |
| RPT           | DHRSL EXPED OVER 5 SLH            | EM385-01                           |
| DDT           | DUDGI ECOD STAMD DEC              | OUDMENTS                           |

B. The G01: Profile for /DHR/USR/HRSS screen displays. Key **PRT** on the command line. Press **Enter**.

| J 1 G01: Profile for /DHR/USR/TSO7F    | 72                       |
|----------------------------------------|--------------------------|
| Command $=== \rightarrow prt$          |                          |
| Select Command from list below.        |                          |
| Place any character next to command or | enter command in Command |
| === <b>→</b> area.                     |                          |
| Cmd Description                        | Profile action           |
| FAV – List of reports                  | I – Reset                |
| PRT – Print defaults                   | L – Reload               |
| BRS – Browse                           | CAN – Cancel             |
| ARC – Archive restore                  |                          |
| CMD – Initial menu                     |                          |
| VFY – Verify deletes                   |                          |
| JHS – JHS options                      |                          |

C. The P01: Standard print Profile for /DHR/USR/HRSS screen displays.

|                                                                  | 101 / D110 / 0.000 / . | ISO/P/2                                                      |
|------------------------------------------------------------------|------------------------|--------------------------------------------------------------|
| Command $=== \rightarrow$                                        |                        |                                                              |
| Commands: DVR – Drivers                                          | CAN – Cancel           |                                                              |
| This screen identifies special o command. No special information | ptions for printing    | g SYSOUT when requested with a P prin<br>or normal printing. |
| Banner page name                                                 | ===→                   |                                                              |
| Combine print requests                                           | === <b>→</b>           | (YES/NO)                                                     |
| Output driver                                                    | ===→                   |                                                              |
| Confirm print request<br>time, NO=only if ?)                     | ===→                   | (YES=always, FIRST=first                                     |

# D. On the command line key **DVR**. In the Banner page name field, key MJA and the first five letters of your last name. Press **Enter**.

| J 1 P01: Standard Print Profile fo                                    | nr /DHR/USR/TSO7P72                                                                                                    |  |
|-----------------------------------------------------------------------|----------------------------------------------------------------------------------------------------|--|
| Command $=== \Rightarrow$ dyr                                         |                                                                                                    |  |
| Commands: DVR – Drivers CA                                            | AN – Cancel                                                                                                    |  |
| This screen identifies special opti<br>command. No special informatio | This screen identifies special options for printing SYSOUT when requested with a P print command. No special information is required for normal printing. |  |
| Banner page name                                                      | ===→ MJASMITH                                                                                                    |  |
| Combine print requests                                                | ===→ NO YES/NO)                                                                                                    |  |
| Output driver                                                         | === → PBNS                                                                                                    |  |
| Confirm print request<br>time, NO=only if ?)                          | ===➔ (YES=always, FIRST=first                                                                                                    |  |
| Press ENTER to display output p<br>Press END to exit                  | arameters if driver specified                                                                                                    |  |

E. Key **S** in the "Opt" column to the left of the name **PBNS**. Press **Enter**.

| J 1 P30: Drivers for /DHR/USR/TSO7P72                            | Line 1                      |
|------------------------------------------------------------------|-----------------------------|
| Command ====                                                     | Scroll === $\rightarrow$ 17 |
| Commands: CAN – Cancel                                           |                             |
| Options: S – Select I – Initialize DEL – Delete from profile     |                             |
| Press ENTER then END key when all driver selections are complete |                             |
|                                                                  |                             |
| Opt Name Description                                             |                             |
| PNSP PRINT REPORTS, NO SEPARATORS                                |                             |
| PBAT PRINT REPORTS, ALL SEPARATORS, USER NAME                    |                             |
| PBNS CUR PRINT REPORTS, NO SEPARATORS, BATCH JOB                 |                             |
| PXBT PRINT XEROX, ALL SEPARATORS, USER NAME                      |                             |
| MAIL EMAIL REPORTS, NO SEPARATORS                                |                             |
| PJOB PRINT JCL, WITH STEPS, USER NAME                            |                             |
| PDSN PRINT REPORTS TO DSN                                        |                             |
| PQ02 PRINT QUEUE, COMBINE RPTS, BY FORMID                        |                             |
| **************************************                           | *****                       |

# F. You MUST have the name/code for your network printer, then complete the following:

1. Key the printer name/code to the right of the \* in the **DEST** field.

| J 1 P20: Print | t Characteri | istics        |                    |                | Line 1                 |
|----------------|--------------|---------------|--------------------|----------------|------------------------|
| Command ==     | = <b>→</b>   |               |                    |                | Scroll === <b>→</b> 16 |
| Commands: (    | CAN – Can    | icel F – Fine | t                  |                |                        |
| Output driver  | DDNC         |               |                    |                |                        |
|                |              | 1. 1          | 11                 |                |                        |
| Press ENTER    | then END     | key when a    | ii modifications a | re complete    |                        |
| Parameter      | Va           | lue           |                    |                |                        |
| CLASS          |              | *A            |                    |                |                        |
| COPIES         | *001         |               |                    |                |                        |
| NODE           |              | *             |                    |                |                        |
| DEST           |              | *             | _                  |                |                        |
| FORMS          | *            |               |                    |                |                        |
| FCB            | *            |               |                    |                |                        |
| UCS            | *            |               |                    |                |                        |
| HOLD           | *            |               |                    |                |                        |
| FORMDEF        | *            |               |                    |                |                        |
| PAGEDEF        | *            |               |                    |                |                        |
| ******         | ******       | ******        | *************E     | nd of list *** | *****                  |

2. Press PF8 and the following screen displays.

#### November 1, 2006

| J 1 P20: Print | t Characteristics                                | Line 17                     |
|----------------|--------------------------------------------------|-----------------------------|
| Command ==     | =+                                               | Scroll $=== \rightarrow 16$ |
| Commands: C    | CAN – Cancel F – Find                            |                             |
|                |                                                  |                             |
| Output driver  | : PBNS                                           |                             |
| Press ENTER    | then END key when all modifications are complete |                             |
|                |                                                  |                             |
| Parameter      | Value                                            |                             |
| CLASS          | *                                                |                             |
| COPIES         | *                                                |                             |
| NODE           | *                                                |                             |
| DEST *         |                                                  |                             |
| FORMS          | *                                                |                             |
| FCB *          |                                                  |                             |
| UCS *          |                                                  |                             |
| HOLD           | *                                                |                             |
| FORMDEF        | *                                                |                             |
| PAGEDEF        | *                                                |                             |
| ******         | **************************************           | *******                     |

- G. Complete the above fields as follows:
  - 1. Enter DHRMJA to the right of the \* in the **ACCOUNT** field.
  - 2. Enter DHHS to the right of the \* in the **ROOM** field.
  - 3. Enter your First and Last name to the right of the \* in the **JOBPROGRAMMER** field.
  - 4. Press **Enter** to update the printer default, then press **PF3** to return to the "P30: Drivers" screen.
    - **NOTE:** Press **PF3** until the V22: Favorites screen displays if you do not have a network printer or do not know the name/code for your network printer.
- H. Press **PF3** again to return to the "P01: Standard Print Profile" screen. Key **NO** in the "Combine Print Requests" field. Key **YES** in the "Confirm Print Request" field.

| J 1 P01: Standard Print Profile for /DHR/USR/TSO7P72                                     |                                   |  |
|------------------------------------------------------------------------------------------|-----------------------------------|--|
| Command === $\rightarrow$                                                                |                                   |  |
| Commands: DVR – Drivers CA                                                               | N – Cancel                        |  |
| This screen identifies special options for printing SYSOUT when requested with a P print |                                   |  |
| command. No special information is required for normal printing.                         |                                   |  |
| Banner page name                                                                         | === <b>→</b> MJASMITH             |  |
| Combine print requests                                                                   | === <b>→</b> NO (YES/NO)          |  |
| Output driver                                                                            | ===→ PBNS                         |  |
| Confirm print request                                                                    | ===→ YES (YES=always, FIRST=first |  |
| Time, NO=only if ?)                                                                      | · · ·                             |  |

Change #3-2006 NCXPTR - REPORT DISTRIBUTION SYSTEM November 1, 2006

I. Press **PF3** twice to return to the "V22: Favorites" screen. You are now ready to browse and print reports. Refer to 102.03 above.

### 102.08 MODIFYING YOUR USER PROFILE

A. From any screen that displays the command **PRO**, you may key **pro** on the command line at the top of the screen. Press **Enter**.

| J 1 V2 | 2: Favori | ites                              |               |            | Line 1                 |
|--------|-----------|-----------------------------------|---------------|------------|------------------------|
| Comm   | and ===•  | → pro                             |               |            | Scroll === <b>→</b> 13 |
| Comm   | ands:     | <b>PRO</b> – Update Favorites (vi | a profile)    |            |                        |
| Option | ns: B     | Display on terminal               | X             | List r     | report indicates       |
| -      |           | S List report versions            |               | V          | List report views      |
|        |           | PRT - Print                       |               | Q          | Add to Work Queue      |
|        |           | SQ Structured Query               | Ν             | Versi      | on Notes               |
| Use El | ND comm   | hand to exit. Use LEFT comma      | nd to list mo | ore report | t information.         |
| Opt    | Type      | Title                             |               |            | Last CMD               |
| 1      | DIR       | MY DIRECTORIES                    |               |            |                        |
|        | RPT       | DHRSL ACT OC ISS SLTI -           | - SLA487-0    | 1          |                        |
|        | RPT       | DHRSL CASES DUE REDE              | TERM – SI     | ER940      |                        |

B. The "G01: Profile for /DHR/USR/HRSS" screen displays:

| J 1 G01: Profile for /DHR/USR/TSO7P72      |                                                |
|--------------------------------------------|------------------------------------------------|
| Command === $\rightarrow$                  |                                                |
| Select Command from list below.            |                                                |
| Place any character next to command or ent | ter command in Command $=== \rightarrow$ area. |
| Cmd Description                            | Profile action                                 |
| FAV – List of reports                      | I - Reset                                      |
| PRT – Print defaults                       | L - Reload                                     |
| BRS – Browse                               | CAN - Cancel                                   |
| ARC - Archive restore                      |                                                |
| CMD – Initial menu                         |                                                |
| VFY - Verify deletes                       |                                                |
| JHS - JHS options                          |                                                |
|                                            |                                                |

C. Key **FAV** on the command line. Press **ENTER**. The "G30: List of Reports" screen displays:

Change #3-2006

#### **NCXPTR - REPORT DISTRIBUTION SYSTEM**

J 1 G30: list of Reports Command ===

This series of screens will customize the list of reports presented when you connect to NCXPTR requesting your default list of reports. A concise list reduces logon time and makes locating the desired report easier. To exit this screen before making any changes, press END. To continue, select an ACTION, a FORMAT, and press ENTER.

ACTION (Select option below with any character on the left) (Report list may include up to N reports)

Select reports and directories to add to the list. Display/remove reports and directories in the list. Remove all reports and directories from the list. Discard any changes and revert to prior list. Exit saving any list updates.

FORMAT OF REPORT NAMES USED IN LIST CREATION PROCESS S Title Alternate name JCL Form ID Job, step, procstep, DD Title, sorted in report name sequence

- D. Key S to the left of "Select reports and directories to add to the list". Press Enter. The "G31: Select Reports From Directory" screen displays. From here, refer to VI.B-D above selecting the different directory or subdirectory you wish to add/delete.
- E. Press **PF3**. Key **S** beside "Exit saving any list updates". Press **Enter**. The "G01: Profile" screen displays.
- F. Press **PF3**. The "V22: Favorites" screen displays with changes included.
- G. Key LR at the command line. Press ENTER and profile changes display.

# 102.09 Report Names and Access Codes – This is not a complete listing of reports that are displayed in NCXPTR.

| Report Access Code                | English Text Report Name           |
|-----------------------------------|------------------------------------|
| DHREBT EPT106EP-01 DAILY DETAIL   | PROCESSING STATEWIDE TOTALS        |
| DHREBT EBT108EP-01 PEND NAME CHG  | PENDING END OF THE MONTH EBT CARD  |
|                                   | REPLACEMENTS DUE TO NAME CHANGE    |
| DHREBT EBT206-DC ADTC PEND EN     | RESIDENTS IN ALCOHOL & DRUG        |
|                                   | TREATMENT CENTER                   |
| DHREBT EBT207-RB REJECT BENEF     | FSIS ISSUANCES BEING HELD BY EBTIS |
| DHREBT EBT208-DT ADTC MTH BEN     | SUMMARY OF MONTHLY BENEFITS FOR    |
|                                   | CASES IN ADTC                      |
| DHREBT EBT301EP-01 DLY BEN AUTH   | DAILY BENEFIT AUTHORIZATIONS       |
| DHREBT EBT302EP-01 MTHLY BEN SUMM | MONTHLY BENEFIT AUTHORIZATIONS     |
|                                   | SUMMARY                            |
| DHREBT EBT306EP-01 DLY CB REPAY   | DAILY REPAYMENTS FROM CITIBANK     |
| DHREBT EBT306EP-02 MTLY CB REPAY  | MONTHLY REPAYMENTS FROM CITIBANK   |

August 1, 2011

| Report Access Code                | English Text Report Name              |
|-----------------------------------|---------------------------------------|
| DHREBT EBT380- RC FEE SUMMARY     | FEE/CREDIT FEE SUMMARY REPORT         |
| DHREBT EBT380-AS CARD REPL SUMY   | CARD ISSUANCE/REPLACEMENT SUMMARY     |
|                                   | REPORT                                |
| DHREBT EBT380-BD PIN ATTEMPT      | EXCEEDED PIN ATTEMPTS REPORT          |
| DHREBT EBT380-BF MANUAL TRANS     | MANUAL TRANSACTIONS REPORT            |
| DHREBT EBT380-BK MTHLY ISSUANCE   | MONTHLY BENEFIT DRAW DOWN TOTALS      |
| DHREBT EBT380-BZ LOST&DMG CRD     | LOST/DAMAGED/STOLEN CARD REPORT       |
| DHREBT EBT393-BD PIN ATTEMPT      | EXCEEDED PIN ATTEMPTS REPORT          |
|                                   | NC VERSION WITH WORKER NUMBER         |
| DHREBT EBT502-01-AE ADDRESS ERR   | CITY STATE ZIP CODE ERROR REPORT      |
| DHRSL ACT QC ISS SLII- SLA487-01  | ACTIVE QUALITY CONTROL SAMPLE         |
| DHRSL CASES DUE REDETERM-SLER940  | CASES DUE FOR REDETERMINATION         |
| DHRSL EXPED OVER 5 SLEM385-01     | OVERDUE APPLICATIONS PROCESSED        |
|                                   | USING EMERGENCY SERVICE STANDARDS     |
| DHRSL FOOD STAMPS RECOUPMENTS     | RECOUPMENTS                           |
| DHRSL FOOD STAMP ACTIVE           | ACTIVE QUALITY CONTROL SAMPLE         |
| DHRSL FOOD STAMP NEGATIVE         | NEGATIVE QUALITY CONTROL SAMPLE       |
| DHRSL FOOD STAMP SUPPLEMENTAL     | ACTIVE QUALITY CONTROL SAMPLE         |
| DHRSL NEG QC ISS SLII- SLA486-01  | NEGATIVE QUALITY CONTROL SAMPLE       |
| DHRSL NOA TAK-DEN/PEN-SLER332-01  | NOTICES OF ACTION TAKEN (DENIAL OR    |
|                                   | ENDING)                               |
| DHRSL NOA TAK-ELIGIBI-SLER432-01  | NOTICES OF ACTION TAKEN – ELIGIBILITY |
| DHRSL OVER 30 NOA SLEMU385-ET     | OVERDUE APPLICATIONS PROCESSED        |
|                                   | USING NORMAL PROCESSING STANDARDS     |
| HRSL POS QC ISS SLII- SLA487-01   | ACTIVE QUALITY CONTROL SAMPLE         |
| DHRSL REDETERMINATION DUE/REV CH  | REDETERMINATIONS DUE AND REVIEW       |
|                                   | FOR CHANGE                            |
| DHRSL REGULATORY DELAY-SLA021-01  | CASES PROCESSED WITH REGULATORY       |
|                                   | DELAY                                 |
| DHRSL REOPENED RECERT-SLA022-01   | REOPENED RECERTIFICATIONS             |
| DHRSL REST LOST BENEFI-SLA006-01  | RESTORATION OF LOST BENEFITS          |
| DHRSL SLEM555-EBT MON ISS - EBT   | MONTHLY ISSUANCE REPORT - EBT         |
|                                   |                                       |
| DHRSL SLEWIGTU-UT WORKLD/WK/CO/ST |                                       |
|                                   |                                       |
| DHRSL SLEWI960-01 APPL NORWAL PRO | APPLICATIONS PROCESSED USING NORMAL   |
|                                   | (Pagional Panart)                     |
| DHRSL SLEM060-02 APPL EMERG SERV  |                                       |
| DINGE SELMISOUDZ AITE EMERCO SERV | EMERGENCY SERVICE STANDARDS           |
|                                   | (Regional Report)                     |
| DHRSI, SI EN555-01 DAILY ISSUANCE | DAILY ISSUANCE REPORT – EBT COUNTIES  |
| DHRSL SLER700-01 SSI/SSA MASS CH  | THIS IS A MASS CHANGE FOR THE SSI/SSA |
|                                   | COLA. NON PROJECT CASES               |
| DHRSL SPECIAL ISS TYPES BY REAS   | SPECIAL ISSUANCE TYPES BY REASON      |
| DHRSL SUP QC ISS SLII- SLA487-01  | ACTIVE QUALITY CONTROL SAMPLE         |
| DHRSLA CROSS REF PRSN ID UPDATE   | CROSS REFERENCE PERSON ID UPDATE      |
| DHRSLA EXPANDED CAT EL 5 CASES    | EXPANDED CATEGORICALLY ELIGIBLE       |
|                                   | HOUSEHOLD CASES                       |

August 1, 2011

| Report Access Code                | English Text Report Name               |
|-----------------------------------|----------------------------------------|
| DHRSLA FS FINALIST A/R CASES      | FINALIST AUTHORIZED REPRESENTATIVE     |
|                                   | ADDRESS AUDIT REPORT                   |
| DHRSLA FS FINALIST ADTC CASES     | FINALIST DRUG TREATMENT CENTER         |
|                                   | ADDRESS AUDIT REPORT                   |
| DHRSLA FS FINALIST IND CASE       | FINALIST INDIVIDUAL CASE ADDRESS AUDIT |
|                                   | REPORT                                 |
| DHRSLA SLA021-2-BH REGULATRY DEL  | CASES WITH DELAYED PROCESSING          |
|                                   | (Regional Report)                      |
| DHRSLA SLA161-01-MU WRK FRST NOX  | NOTICE OF EXPIRATION                   |
| DHRSLA SLA172-01-IW MEDCR MASSCH  | MEDICARE PREMIUM MASS CHANGE CASES     |
|                                   | WITH UPDATED ALLOTMENT                 |
| DHRSLA SLA180-01-NM MEDCR MASSCH  | MEDICARE PREMIUM MASS CHANGE           |
|                                   | EXCEPTION REPORT                       |
| DHRSLA SLA237EP DEP TURN 2 YEARS  | DEPENDENTS TURNING TWO YEARS OLD       |
|                                   | THIS MONTH                             |
| DHRSLA SLA415EP AUTH REP/FS CASE  | AUTHORIZED REPS / ACTIVE FSIS CASES    |
| DHRSLA SLA772EP-01 VOL TO MAND    | VOLUNTEER CONVERTED TO MANDATORY       |
|                                   | REGISTRANTS                            |
| DHRSLA SLA772EP-02 DEFER TO MAND  | DEFERRED WORK REGISTRATION CODES       |
|                                   | CONVERTED TO MANDATORY                 |
|                                   | REGISTRANTS                            |
| DHRSLA SLA772EP-03 ABAWD NEW CDE  | ABAWD WORK REGISTRATION CODES          |
|                                   | CONVERTED TO NEW VOLUNTEER             |
|                                   | REGISTRATION CODES                     |
| DHRSLA SLA772EP-04 FOH CASES ACT  | ACTIVE FORMS ON HOLD CASES             |
| DHRSLA SLA772EP-05 WORK REG 12    | WORK REGISTRATION CODE = 12            |
| DHRSLA SLA868-01-68 FSIS ID ASGN  | FSIS CASES ASSIGNED TO AUTHORIZED      |
|                                   | REPRESENTATIVES                        |
| DHRSLA SLA868-02-71 CASE IN ADTC  | FSIS CASES ASSIGNED TO DRUG            |
|                                   |                                        |
| DHRSLA SLA869-01-69 REPS OFF PRO  |                                        |
|                                   |                                        |
| DHRSLA SLA809-02-72 REPS ON PRO   |                                        |
| DHRSLA SLA070-01-00 FSIS IIN/001  | CENTED                                 |
|                                   |                                        |
| DIIKSLA SLOMOSO-OT-BE RECOUP ADJU | EXCEPTIONS REPORT                      |
| DHRSLA SI EM020-03-BU EMPL & TRNG | EMPLOYMENT & TRAINING                  |
| DHRSLA SLEM020-03-DO EMILE & TRNG | EMPLOYMENT & TRAINING                  |
| DHPSI A SLEM020-05 BW/EMPL & TRNG |                                        |
|                                   |                                        |
| DIRGEA SEEKTOO-OT-TO AFFEFEND     | CASES SORTED IN CTV ADM APPL-DATE &    |
|                                   | WORKER NUMBER ORDER                    |
|                                   |                                        |
|                                   | CASES SORTED IN CTY ADM WORKER         |
|                                   | NUMBER & APPL-DATE ORDER               |
| DHRSLA SLER100-02-BA PENDING APP  | PENDING APPI ICATIONS AND EMERGENCY    |
|                                   | CASES BY REGION                        |
| DHRSLA SLER100-03-DE PND APP DUE  | APPLICATIONS DUE TODAY                 |

July 1, 2009

| Report Access Code               | English Text Report Name             |
|----------------------------------|--------------------------------------|
| DHRSLA SLER671-01-DC DLY RECOUPM | RECOUPMENTS                          |
|                                  | (Daily Recoupments)                  |
| DHRSLA SLER750-01-DW COMM AUTHOR | TOTAL AUTHORIZATION CARDS PER ZIP    |
|                                  | CODE                                 |
| DHRSLA SLER750-02-DX USDA COMMOD | USDA COMMODITY CARD LIST BY ZIP CODE |
| DHRSLA SLER755-01-DY COMM DISTRB | COMMODITY DISTRIBUTION LIST FOR      |
| DHRSLA SLER800-01-BC CASEINFO PF | CASE INFORMATION PROFILE             |
| DHRSLA SLER800-04-KW CIP PRJ/NPT | CASE INFORMATION PROFILE CIP PROJECT |
|                                  | NON-PARTICIPANTS                     |